# Doplarr

Doplarr is a Radarr, Sonarr, and Overseerr request bot for Discord. Doplarr can perform requests with either Radarr/Sonarr or Overseerr using your Discord bot application.

## Prerequisites

- Discord account and private server for the bot application
- If using the Radarr/Sonarr request method, then Radarr and/or Sonarr will need to be already installed and with their respective Media Root Folders already configured
- If using the Overseerr request method, then Overseerr will need to be already installed with Radarr and/or Sonarr already configured within Overseerr

### Installation

• From within the User Control Panel, go to the **Installers** tab and find **Doplarr**, click the green **Install** button.

| Doplarr                                                                                                    |
|----------------------------------------------------------------------------------------------------|
| [BETA] An *arr request bot for Discord                                                                                                    |
|                                                                                                    |
| Get Discord Bot Token                                                                                                    |
| To get discord bot token, you must follow the steps provided here - <u>Set Up Discord</u><br><u>Bot</u>                                                          |
| Discord Bot Token                                                                                                    |
|                                                                                                    |
| Enable at least one of the *arr applications:                                                                                                    |
| 🗌 Radarr 🔲 Sonarr                                                                                                    |
| Overseerr                                                                                                    |
| One of the *arr application is required to be enabled with Doplarr. Radarr and Sonarr can be selected together but Overseerr doesn't work with Radarr or Sonarr. |
| Cancel Install                                                                                                    |

- As shown in the above image, you need to enter your **Discord Bot Token** and enable at least one of the \*arr applications. Continue the guide below for instructions on how to get your **Discord Bot Token**.
- If you want Doplarr to send requests directly to your \*arrs, simply enable Radarr and/or Sonarr only. Radarr/Sonarr must already be installed. **OR** If you want Doplarr to send requests via Overseerr, enable Overseerr. Overseerr must already be installed.
- Once you have entered the **Discord Bot Token** and enabled at least one of the \*arrs. Click the green **Install** button.

#### Jellyseerr

• To add Jellyseerr to Doplarr, execute the following command:

```
app-doplarr install -d <discord_token> -j
```

• However, as Jellyseerr is not officially supported by Doplarr, the installation process is customized, and it might not work as expected. Use at your own risk.

## Setting Up Your Discord Bot Application

• Create a new Discord Application and name it accordingly

| DEVELOPER PORTAL      | Applications New Application                                                                                                    |
|-----------------------|----------------------------------------------------------------------------------------------------|
| Applications<br>Teams | Find the perfect feature set for your game in our Game SDK, and sign up for Server Commerce to start selling directly in your serve started by creating a new application. We can't wait to see what you make! |
|                       | Sort By: Date Created V Small Small                                                                                                    |
|                       | My Applications                                                                                                    |
|                       |                                                                                                    |
|                       |                                                                                                    |
|                       | You don't have any applications yet, sad face,<br>Click New Application above to get started.                                                                                                    |

• Click the Bot link on the left side menu and then Add Bot

| ← Back to Applications                                      | Bot<br>Bring your app to life an Discord with a Bot year. Bo a part of chat in your years' convers and interact with them directly. |         |
|-------------------------------------------------------------|----------------------------------------------------------------------------------------------------|---------|
| Doplarr                                                     | Learn more about bot users                                                                                                    |         |
| <ul> <li>✿ General Information</li> <li>♥ OAuth2</li> </ul> | Build-A-Bot<br>Bring your app to life by adding a bot user. This action is irreversible (because robots are too cool to destroy).   | Add Bot |
| 🏂 Bot                                                       |                                                                                                    |         |
| <ul> <li>Rich Presence</li> <li>App Testers</li> </ul>      |                                                                                                    |         |
|                                                             |                                                                                                    |         |
|                                                             |                                                                                                    |         |

• It is strongly suggested to DISABLE the Public Bot option, otherwise other Discord users will have the ability to add your bot to their servers and add requests to your applications

|                       | Build-A-Bot<br>Bring your app to life by adding a b    |                                                                                                    |  |
|-----------------------|--------------------------------------------------------|----------------------------------------------------------------------------------------------------|--|
| SELECTED APP          |                                                        | USERNAME                                                                                                    |  |
| Doplarr               |                                                        | Donlarr                                                                                                    |  |
| SETTINGS              |                                                        | TOKEN                                                                                                    |  |
| 🛖 General Information |                                                        |                                                                                                    |  |
| Auth2                 |                                                        | Reset Token                                                                                                    |  |
| 🔔 Bot                 |                                                        |                                                                                                    |  |
| Rich Presence         | Authorization Flow<br>These settings control how OAuth | 2 authorizations are restricted for your bot (who can add your bot and how it is added).                                  |  |
| 坚 App Testers         |                                                        |                                                                                                    |  |
|                       | PUBLIC BOT<br>Public bots can be added by anyor        | ne. When unchecked, only you can join this bot to servers.                                                                |  |
|                       | REQUIRES OAUTH2 CODE GRANT                             |                                                                                                    |  |
|                       | If your application requires multip                    | le scopes then you may need the full OAuth2 flow to ensure a bot doesn't join before your application is granted a token. |  |

• Retrieve your bot token by clicking the Reset Token button. Make sure to save your bot token somewhere safe as you will not be able to retrieve it again without resetting the token.

| ← Back to Applications                           |        |                                                                                                    |                                                                                                    |   |
|--------------------------------------------------|--------|----------------------------------------------------------------------------------------------------|----------------------------------------------------------------------------------------------------|---|
| Doplarr                                          |        | Bot successfully updated!                                                                                |                                                                                                    |   |
| SETTINGS                                         |        | Build-A-Bot<br>Bring your app to life by adding a                                                        | bot user. This action is irreversible (because robots are too cool to destroy).                                                                                         |   |
| OAuth2     Bot     Rich Presence     App Testers | ><br>> |                                                                                                    | Doplarr TOKEN For security purposes, tokens can only be viewed once, when created. If you forgot or lost access to your token, please regenerate a new one. Reset Token |   |
|                                                  |        | Authorization Flow<br>These settings control how OAuth<br>PUBLIC BOT<br>Public bots can be added by anyo | n2 authorizations are restricted for your bot (who can add your bot and how it is added).<br>one. When unchecked, only you can join this bot to servers.                | • |

• Click the OAuth2 menu item on the left side menu and then the sub menu URL Generator.

| ← Back to Applications |   | OAuth2 URL Generator                    |                                                    |                                                     |
|------------------------|---|-----------------------------------------|----------------------------------------------------|-----------------------------------------------------|
| Doplarr                |   | Generate an invite link for your ap     | plication by picking the scopes and permissions it | t needs to function. Then, share the URL to others! |
| SETTINGS               |   | scopes                                  |                                                    |                                                     |
| General Information    |   |                                         | rpc.voice.read                                     | applications.store.update                           |
| 🔍 OAuth2               | ~ |                                         |                                                    | applications.entitlements                           |
| L <del>y</del> General |   |                                         |                                                    |                                                     |
| Ly URL Generator       |   |                                         |                                                    |                                                     |
| L Dot                  |   |                                         |                                                    |                                                     |
|                        |   | guilds.members.read                     | messages.read                                      |                                                     |
| Rich Presence          |   |                                         | applications.builds.upload                         |                                                     |
| Le App Testers         |   |                                         |                                                    |                                                     |
|                        |   |                                         |                                                    |                                                     |
|                        |   |                                         |                                                    |                                                     |
|                        |   | GENERATED URL                           |                                                    |                                                     |
|                        |   | Please select at least one OAuth2 scope |                                                    | Сору                                                |
|                        |   |                                         |                                                    |                                                     |

 $\bullet$  In the SCOPES section select the bot and <code>applications.commands</code> scopes.

| ← Back to Applications SELECTED APP Doplarr | OAuth2 URL Generator<br>Generate an invite link for your application by | <pre>picking the scopes and permissions</pre> | it needs to function. Then, share the URL to others! |
|---------------------------------------------|-------------------------------------------------------------------------|-----------------------------------------------|------------------------------------------------------|
| SETTINGS                                    | SCOPES                                                                  |                                               |                                                      |
| NoAuth2                                     | identify                                                                |                                               |                                                      |
| Ly General                                  |                                                                         | │ rpc.activities.write<br>✔ bot               |                                                      |
| ★ Bot                                       | guilds.join                                                             | webhook.incoming messages.read                |                                                      |
| Rich Presence                               |                                                                         |                                               |                                                      |
| App lesters                                 |                                                                         | ✓ applications.commands                       |                                                      |

• In the **Bot Permissions** section, select the Use Slash Commands

| ← Back to Applications | BOT PERMISSIONS                                  |                           |                                           |
|------------------------|--------------------------------------------------|---------------------------|-------------------------------------------|
|                        | GENERAL PERMISSIONS                              | TEXT PERMISSIONS          | VOICE PERMISSIONS                         |
|                        | Administrator                                    | Send Messages             | Connect                                   |
| Doplarr                | View Audit Log                                   | Create Public Threads     | Speak                                     |
| SETTINGS               | Manage Server                                    | Create Private Threads    | Video                                     |
| ✿ General Information  | Manage Roles                                     | Send Messages in Threads  | Mute Members                              |
| Auth2                  | Manage Channels                                  | Send TTS Messages         | Deafen Members                            |
|                        | Kick Members                                     | Manage Messages           | Move Members                              |
| └→ General             | Ban Members                                      | Manage Threads            | Use Voice Activity                        |
| Ly URL Generator       | Create Instant Invite                            | Embed Links               | Priority Speaker                          |
| 📥 Bot                  | Change Nickname                                  | Attach Files              | Request To Speak                          |
|                        | Manage Nicknames                                 | Read Message History      | Use Embedded Activities                   |
| E Rich Presence >      | Manage Expressions                               | Mention Everyone          | Use Soundboard                            |
| 🖳 App Testers          | Create Expressions                               | Use External Emojis       | Use External Sounds                       |
|                        | Manage Webhooks                                  | Use External Stickers     |                                           |
|                        | Read Messages/View Channels                      | Add Reactions             |                                           |
|                        | Manage Events                                    | ✓ Use Slash Commands      |                                           |
|                        | Create Events                                    |                           |                                           |
|                        | Moderate Members                                 |                           |                                           |
|                        | View Server Insights                             |                           |                                           |
|                        | View Creator Monetization Insights               |                           |                                           |
|                        |                                                  |                           |                                           |
|                        | GENERATED URL                                    |                           |                                           |
|                        | https://discord.com/api/oauth2/authorize?client_ | id= &permissions=21474836 | 48&scope=applications.commands%20bot Copy |
|                        |                                                  |                           |                                           |

• To invite your Discord Application bot to your Discord server. Copy the **GENERATED URL** and open it in your web browser.

|        | An external application                                                                                                    |
|--------|----------------------------------------------------------------------------------------------------|
|        | Doplarr 🚥                                                                                                    |
|        | wants to access your Discord account                                                                                         |
|        | Signed in as Not you?                                                                                                    |
| THIS   | WILL ALLOW THE DEVELOPER OF DOPLARR TO:<br>Add a bot to a server<br>Create commands in a server<br>Paint a happy little tree |
| ADD.   | TO SERVER:                                                                                                    |
|        | ×                                                                                                    |
| This r | equires you to have Manage Server permission in the server.                                                                  |
| (      | Cancel                                                                                                    |

- Make sure to open the **ADD TO SERVER** dropdown menu and select the Discord server you want to add your bot to.
- Click **Continue** to authorize and add your bot to your Discord server.
- Once you have invited your Discord Application bot to your server you will see it in your member list, however it will be in the offline state until you install Doplarr using your bot's token

### Installing Doplarr for Overseerr Requests

## Prerequisite for using Overseerr for your Doplarr Discord bot requests

When using Doplarr for Overseerr requests, you will need to first add your primary admin Discord handle USER ID to your Overseer application's settings.

• Navigate to your primary Discord handle's **User Settings** by clicking the cog in the lower left corner next to your Discord handle

| Ø |       |  |  |  |
|---|-------|--|--|--|
| ¥ |       |  |  |  |
|   |       |  |  |  |
|   |       |  |  |  |
|   |       |  |  |  |
|   |       |  |  |  |
|   |       |  |  |  |
|   |       |  |  |  |
|   | 🥢 N 🗢 |  |  |  |

#### Select Advanced in bottom of the APP SETTINGS sections from the left column Privacy & Safety

| Authorized Apps  |      |                                                                                                  |     |
|------------------|------|--------------------------------------------------------------------------------------------------|-----|
| Devices          | BETA | Advanced                                                                                         | 6   |
| Connections      |      | Developer Mode                                                                                   | ) E |
| Friend Requests  |      | Developer Mode exposes context menu items helpful for people writing bots using the Discord API. |     |
| BILLING SETTINGS |      |                                                                                                  |     |
| Nitro            | NEW  | Application Test Mode 🛛 😵                                                                        |     |
| Server Boost     | +    | Enter your Discord application ID to enable test mode for that application.                      |     |
| Subscriptions    |      |                                                                                                  |     |
| Gift Inventory   | BETA |                                                                                                  |     |
| Billing          |      |                                                                                                  |     |
|                  |      |                                                                                                  |     |
|                  |      |                                                                                                  |     |
| Accessibility    |      |                                                                                                  |     |
| Voice & Video    |      |                                                                                                  |     |
| Text & Images    |      |                                                                                                  |     |
| Notifications    |      |                                                                                                  |     |
| Keybinds         |      |                                                                                                  |     |
| Language         |      |                                                                                                  |     |
| Streamer Mode    |      |                                                                                                  |     |
| Advanced         |      |                                                                                                  |     |
|                  |      |                                                                                                  |     |

#### ENABLE the Developer Mode from within the advanced settings page

| Authorized Apps                                                                   |                                                                                                    |   |            |
|-----------------------------------------------------------------------------------|----------------------------------------------------------------------------------------------------|---|------------|
| Devices BETA                                                                      | Advanced                                                                                                    |   | $(\times)$ |
| Connections                                                                       | Developer Mode                                                                                              |   | ESC        |
| Friend Requests                                                                   | Developer Mode exposes context menu items helpful for people writing bots using the Discord API.            |   |            |
| BILLING SETTINGS<br>Nitro<br>Server Boost<br>Subscriptions<br>Gift Inventory BETA | <b>Application Test Mode</b><br>Enter your Discord application ID to enable test mode for that application. | 8 |            |
| APP SETTINGS                                                                      |                                                                                                    |   |            |
| Appearance                                                                        |                                                                                                    |   |            |
| Accessibility                                                                     |                                                                                                    |   |            |
| Voice & Video                                                                     |                                                                                                    |   |            |
| Text & Images                                                                     |                                                                                                    |   |            |
| Notifications                                                                     |                                                                                                    |   |            |
| Keybinds                                                                          |                                                                                                    |   |            |
| Language                                                                          |                                                                                                    |   |            |
| Streamer Mode                                                                     |                                                                                                    |   |            |
| Advanced                                                                          |                                                                                                    |   |            |

Click **ESC** in the top right corner of the advanced settings page to return
 Privacy & Safety

| Authorized Apps  |      |                                                                                                  |           |  |
|------------------|------|--------------------------------------------------------------------------------------------------|-----------|--|
| Devices          | BETA | Advanced                                                                                         |           |  |
| Connections      |      | Developer Mode                                                                                   |           |  |
| Friend Requests  |      | Developer Mode exposes context menu items helpful for people writing bots using the Discord API. |           |  |
| BILLING SETTINGS |      |                                                                                                  |           |  |
| Nitro            | NEW  | Application Test Mode                                                                            | $\otimes$ |  |
| Server Boost     | •    | Enter your Discord application ID to enable test mode for that application.                      |           |  |
| Subscriptions    |      |                                                                                                  |           |  |
| Gift Inventory   | BETA |                                                                                                  |           |  |
| Billing          |      |                                                                                                  |           |  |
|                  |      |                                                                                                  |           |  |
|                  |      |                                                                                                  |           |  |
| Accessibility    |      |                                                                                                  |           |  |
| Voice & Video    |      |                                                                                                  |           |  |
| Text & Images    |      |                                                                                                  |           |  |
| Notifications    |      |                                                                                                  |           |  |
| Keybinds         |      |                                                                                                  |           |  |
| Language         |      |                                                                                                  |           |  |
| Streamer Mode    |      |                                                                                                  |           |  |
| Advanced         |      |                                                                                                  |           |  |
|                  |      |                                                                                                  |           |  |

• Right/Control click on your Discord handle (not your bot application) and select Copy ID

| # | <u>۽</u> | ★       | 2        | Search   |         | Q     |       |
|---|----------|---------|----------|----------|---------|-------|-------|
|   |          |         |          | ONLINE   |         |       |       |
|   |          |         |          | <b>e</b> | Discord | Usern | ame 🖕 |
|   | Pro      | file    |          |          |         |       |       |
|   | Me       | ntion   |          |          |         |       |       |
|   | Mu       | te      |          | <b>Z</b> |         |       |       |
|   | Dea      | afen    |          |          |         |       |       |
|   | Edi      | t Serve | er Profi | le       |         |       |       |
|   | Cop      | by ID   |          | D        |         |       |       |

- Navigate to your Overseerr application and select USERS from the left column
- Click EDIT for your primary Overseerr user
- From here you will paste your primary Discord handle's ID into the **Discord User ID** field and then click the **Save Changes** button in the lower right corner

| ③ Requests |                                                                                           |           |  |  |  |  |  |  |
|------------|-------------------------------------------------------------------------------------------|-----------|--|--|--|--|--|--|
| 🛆 Issues   |                                                                                           |           |  |  |  |  |  |  |
| 🙁 Users    |                                                                                           |           |  |  |  |  |  |  |
|            | General Settings                                                                          |           |  |  |  |  |  |  |
| Settings   | Account Type                                                                              | Plex User |  |  |  |  |  |  |
|            | Role                                                                                      | Owner     |  |  |  |  |  |  |
|            | Display Name                                                                              |           |  |  |  |  |  |  |
|            | Discord User ID<br>The multi-digit ID number associated with your Discord<br>user account |           |  |  |  |  |  |  |

#### Sending Commands To Your Doplarr Discord Application Bot

Once you have completed all steps above, and confirmed your Doplarr Discord Application Bot is online within your private Discord server, you can then type out the *i* character to see a list of commands offered by the Doplarr bot to use accordingly.

Revision #32 Created 11 December 2022 21:55:55 by Neutrino Updated 9 January 2024 18:11:57 by varg